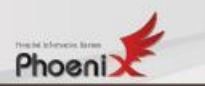

# 서식 생성기

- I. 기능 정리
- 표. 기존서식 수정하기(복사)
- 표. 이미지 불러와서 서식 만들기
- Ⅳ. 신규서식 생성 작업

www.ginus.co.kr

## I. 기능정리

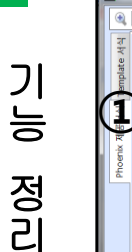

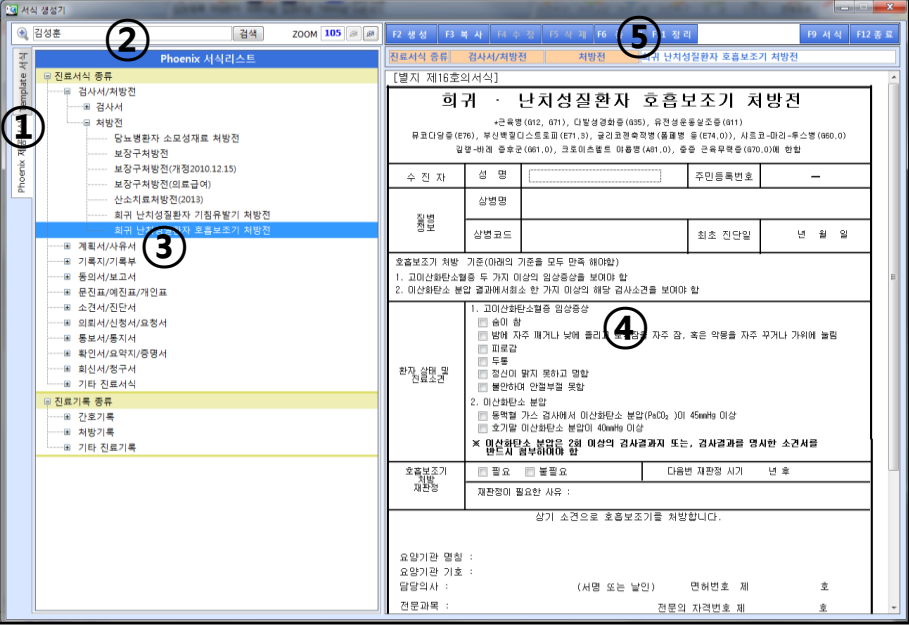

Phoeni y

#### 서식생성기 메인화면

- 서식생성기 프로그램 실행하면 나오는 화면입니다. ① Phoenix 서식, Template 서식 구분 ٦F 군 × ÷ 사용자가 서식 생성기 퍼 Phoenix 프로그램에서 Femplate / 프로그램을 이용하여 Phoenix : 제공하는 서식 작업한 서식 ② 서식지 조회 ③ 서식리스트 ④ 서식리스트에서 선택 된 서식 조회 (5) 버튼 - 생성(F2) : 새로운 서식 만들 때 사용 - 복사(F3) : 기존서식 복사할 때 사용 - 수정(F4): 기존서식 수정할 때 사용 - 삭제(F5): 기존서식 삭제할 때사용 - 중지(F6): 기존서식 사용을 중단할 때 사용 - 정리(F11) : 화면 초기화 - 종료(F12) : 프로그램 종료

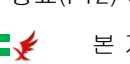

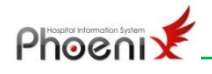

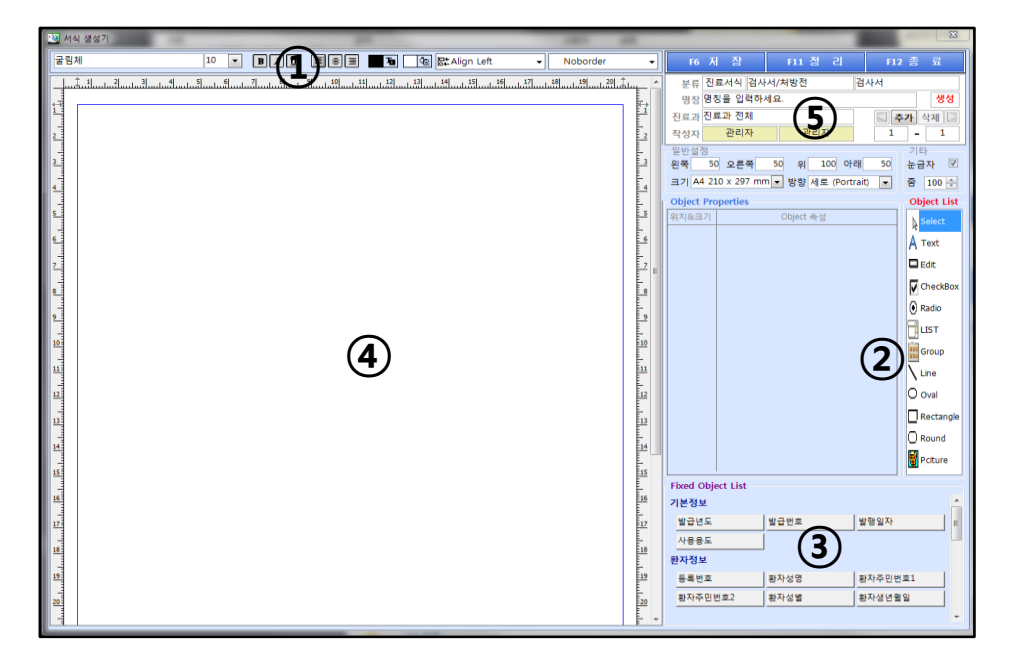

기능 정리

#### 서식생성기 실행화면

- 서식생성 작업할 때 사용하는 화면입니다.

- ① 글꼴조정 및 Object List 조절 기능
- ② Object List 및 Properties
- ③ Fixed Object List
- ④ 서식 화면
- ⑤ 서식 명칭 저장 및 수정
- 저장(F6) : 작업 한 내용 저장
- 정리(F11) : 화면 초기화
- 종료(F12) : 프로그램 종료

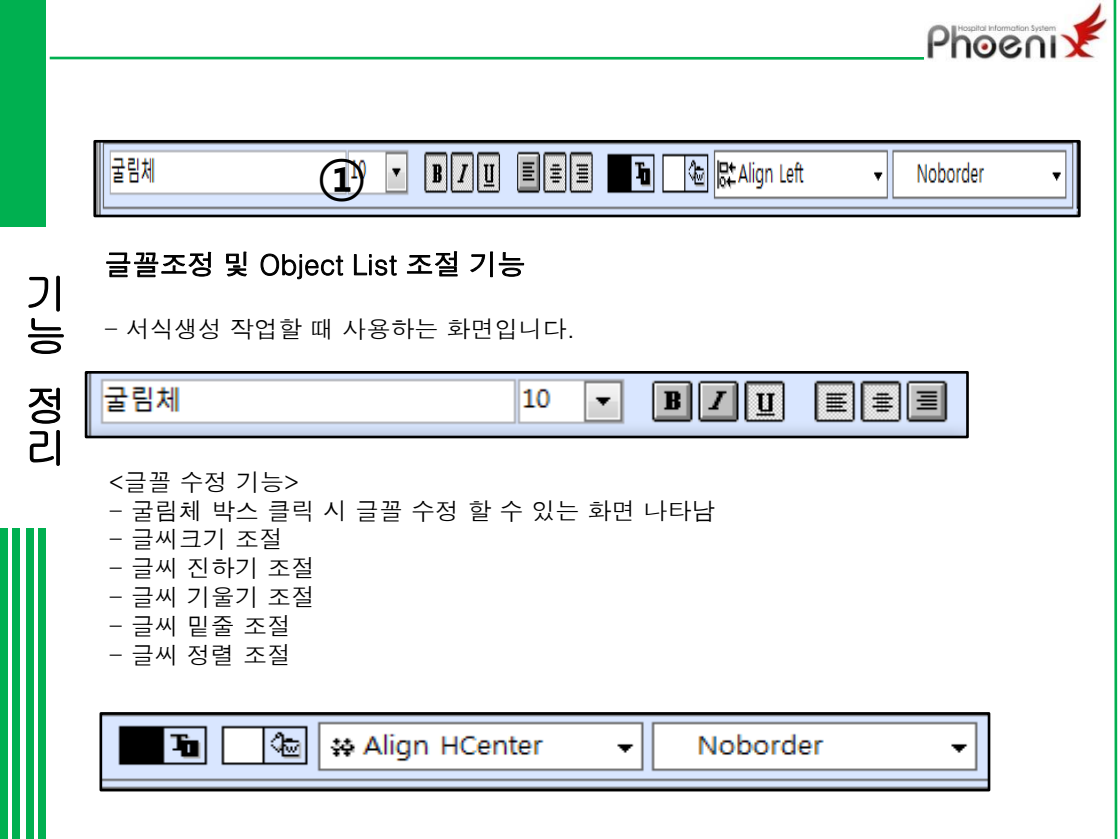

<나열 기능> Align Left, Align Right, Align Hcenter, Align Vcenter, Align Top, Align Bottom -> 다중선택 후 위치정렬 Space Horizontal, Space Vertical -> 다중선택 후 거리정렬 Size Horizontal, Size Vertical, Size Both -> 다중선택 후 사이즈정렬

<Box형태 수정 기능> Noborder : 테두리 없는 상태 Underline : 밑줄만 쳐져 있는 상태 Box : 기본테두리만 그려져 있는 상태 Shadow : 기본테두리에 아래쪽으로 그림자 그려져있는 상태 Raised : 기본테두리 (아래, 오른쪽) 만 보여지는 상태 Lowered : 기본테두리 (위, 왼쪽)만 보여지는 상태

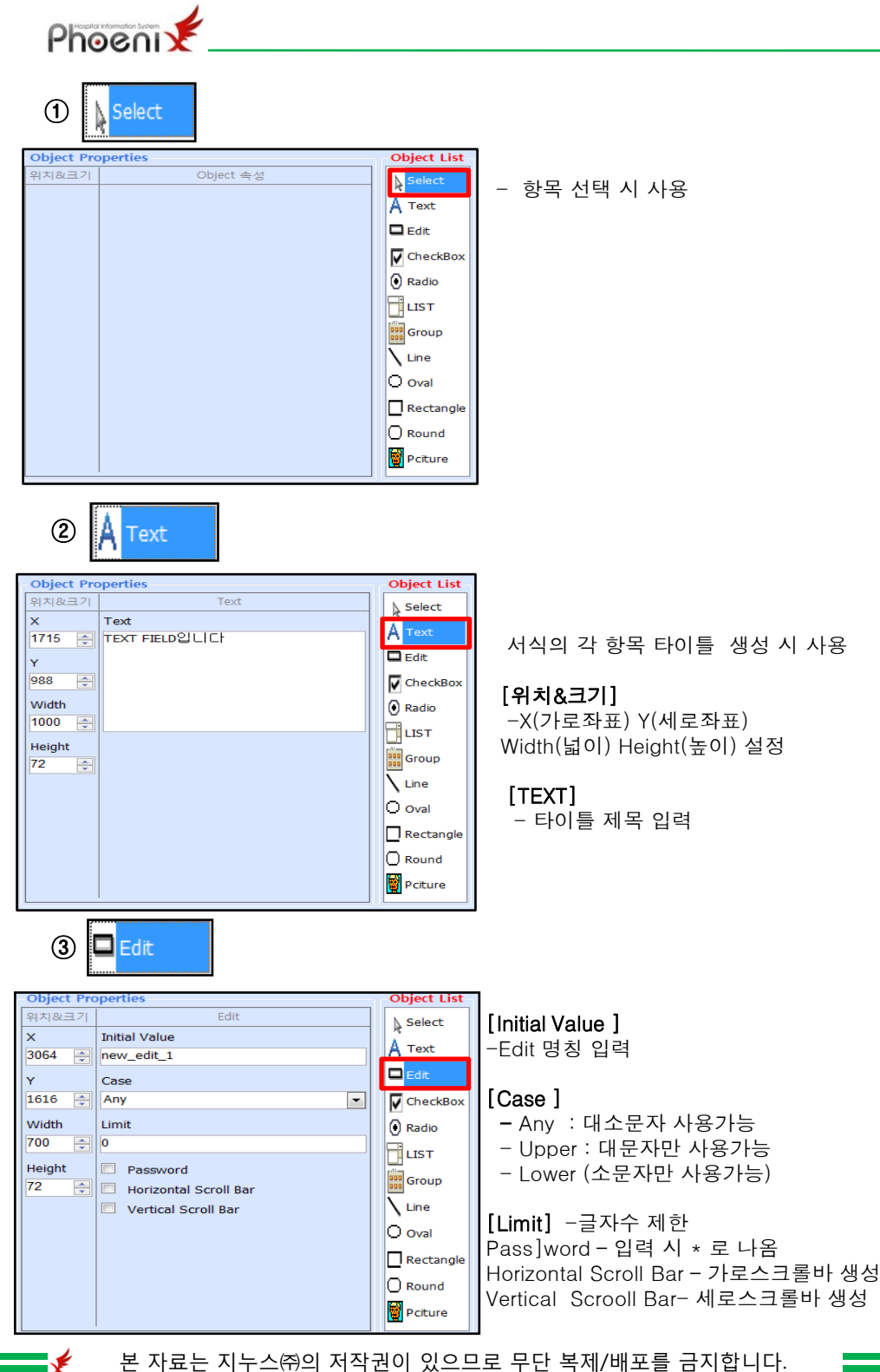

기 능

정 긴

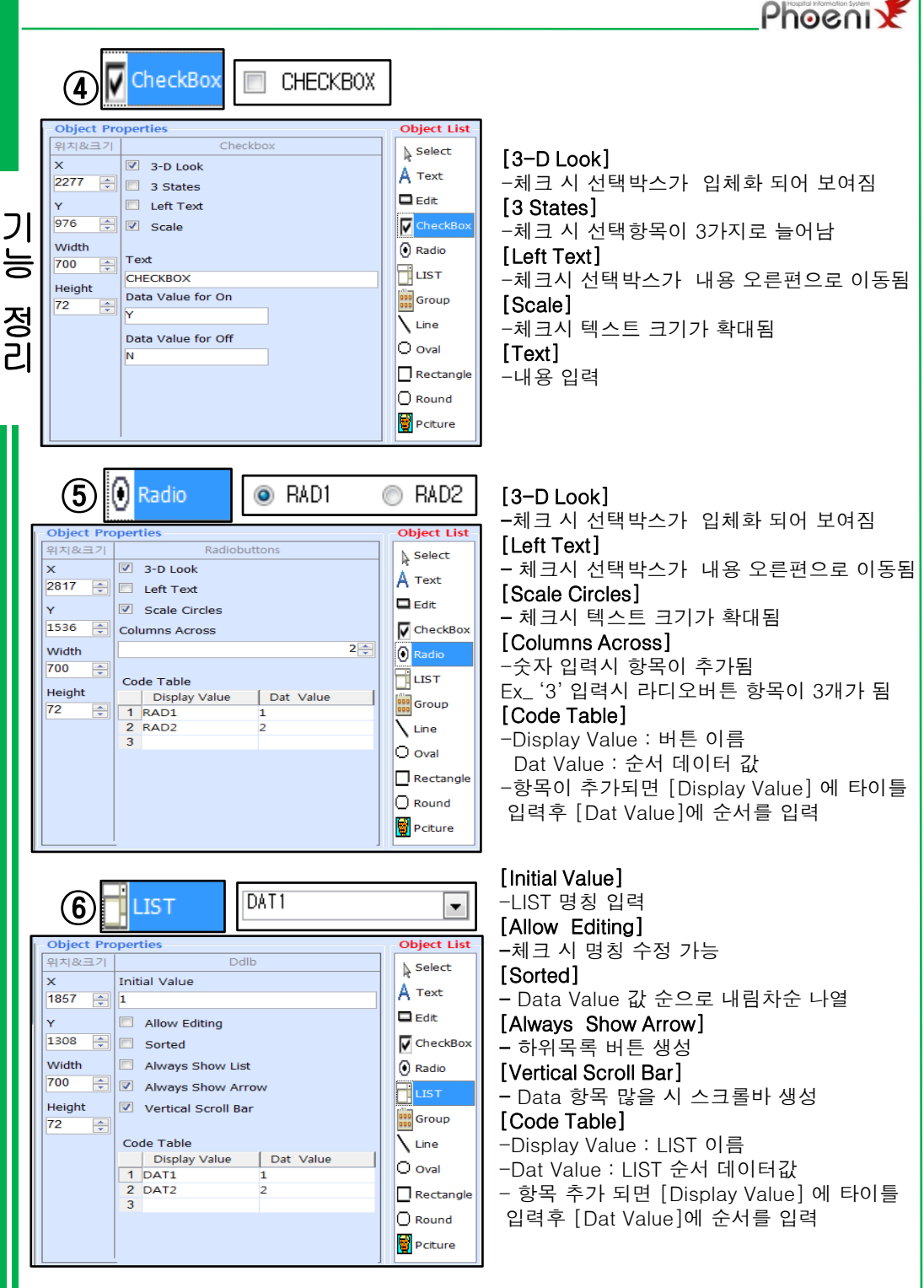

\_₹

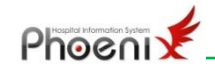

|             | Gloup         |             |
|-------------|---------------|-------------|
| -Object Pro | operties      | Object List |
| 위치&크기       | Groupbox      | Select      |
| x           | Text          | A Text      |
| 1299 🚖      | GroupBox      | A read      |
| Y           | Right to Left | Edit        |
| 1804 🌩      |               | CheckBox    |
| Width       |               | Radio       |
| 2000 🚖      |               | LIST        |
| Height      |               | Group       |
|             |               | Line        |
|             |               | O Oval      |
|             |               | Rectangle   |
|             |               | Round       |
|             |               | Pciture     |
|             |               |             |

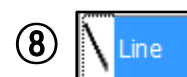

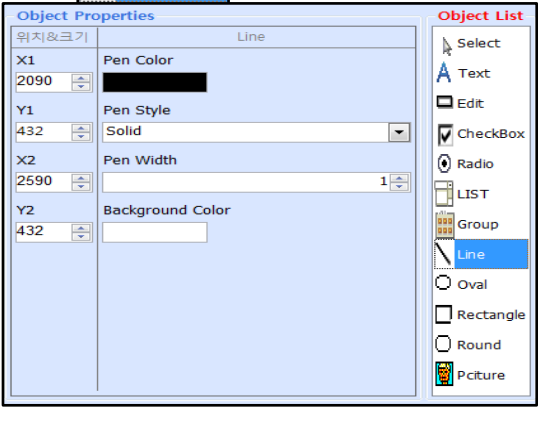

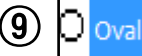

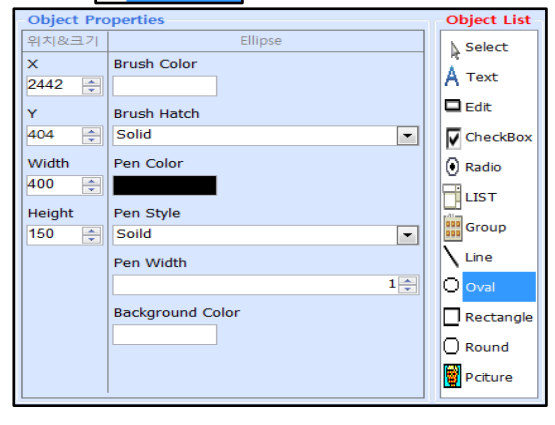

#### [Text]

-X(가로좌표) Y(세로좌표) Width(넓이) Height(높이) 설정

[Right to Left] - 타이틀 제목 입력

[Pen Color] - 라인색 설정 [Pen Style] - 라인스타일 설정 [Pen Width] - 라인두께 설정 [Background Color] - 배경색 지정 TIP. 1. 라인 선택 후 ctrl누른 상태에서 키보드 방향키 선택 시 그 방향으로 라인이 더 길어짐. 2. 라인 선택 후 Shift누른 상태에서 키보드 방향키 선택 시 그 방향으로 라인이 빠르게 움직임. 3. 라인 선택 후 Shift버튼과 ctrl키를 같이 누르고 방향키 선택 시 그 방향으로 라인이 빠르게 길어짐.

[Brush Color] - 타원 색 설정 [Brush Hatch] - 타원 스타일 설정 [Pen Color] - 테두리 색 설정 [Pen Style] - 테두리 스타일 설정 [Background Color] - 배경색 지정

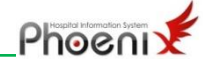

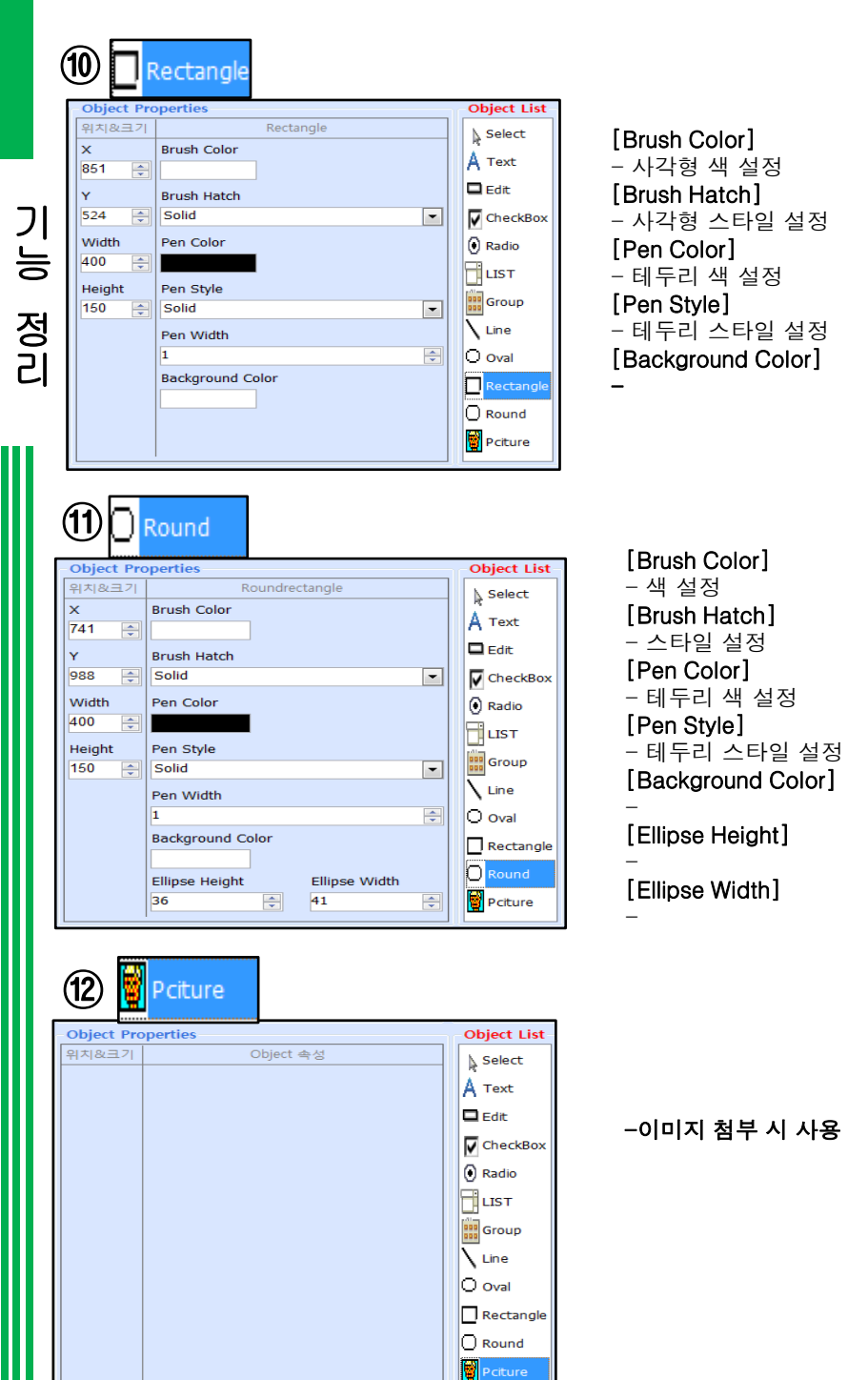

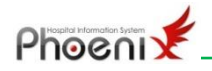

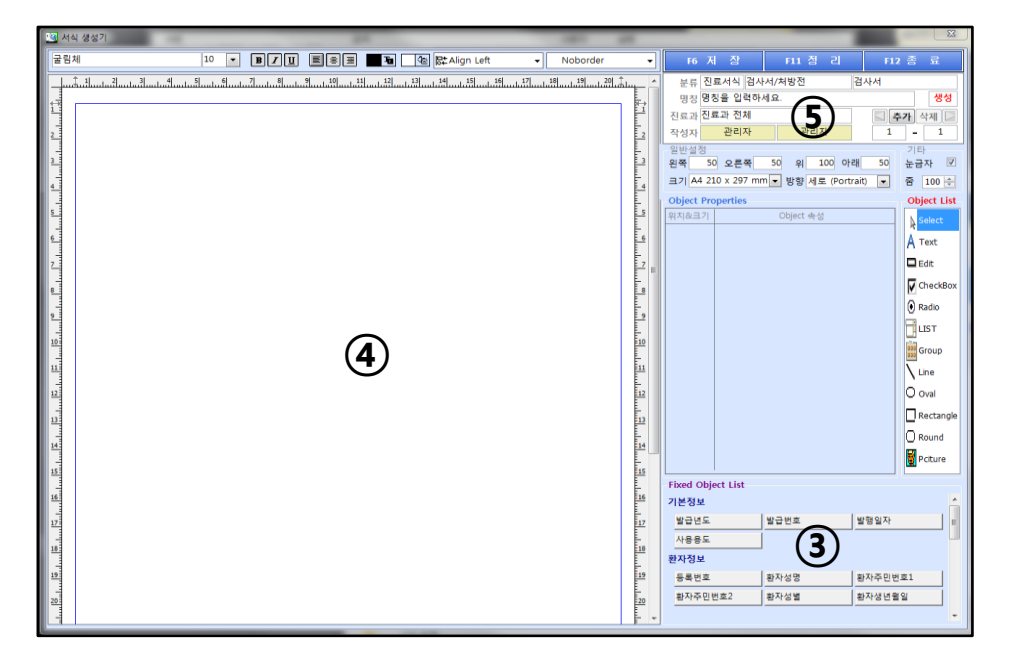

#### **③** [Fixed Object List]

서식 작성 시 환자 data를 프로그램과 연동해서 불러오고 싶은 경우 사용 (기본정보, 환자정보, 병원정보, 공통정보, 진료정보, 진단정보 등)

#### ⑤ [일반설정]

: 서식 생성 화면 size 조정

| - 일반설정 | —   |       |       |    |       |          |    |
|--------|-----|-------|-------|----|-------|----------|----|
| 왼쪽     | 10  | 오른쪽   | ត្ 50 | 위  | 100   | 아래       | 50 |
| 크기 A4  | 210 | x 297 | mm 👻  | 방향 | 세로 (P | ortrait) | •  |
|        |     |       |       |    |       |          |    |

[기타] 눈금자 : 체크 시 서식생성 화면에 눈금자 보여짐. 줌 : 서식생성 화면 확대 및 축소 할때 사용

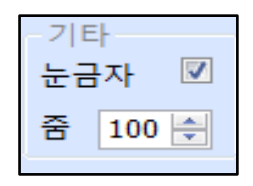

기 능

정 리

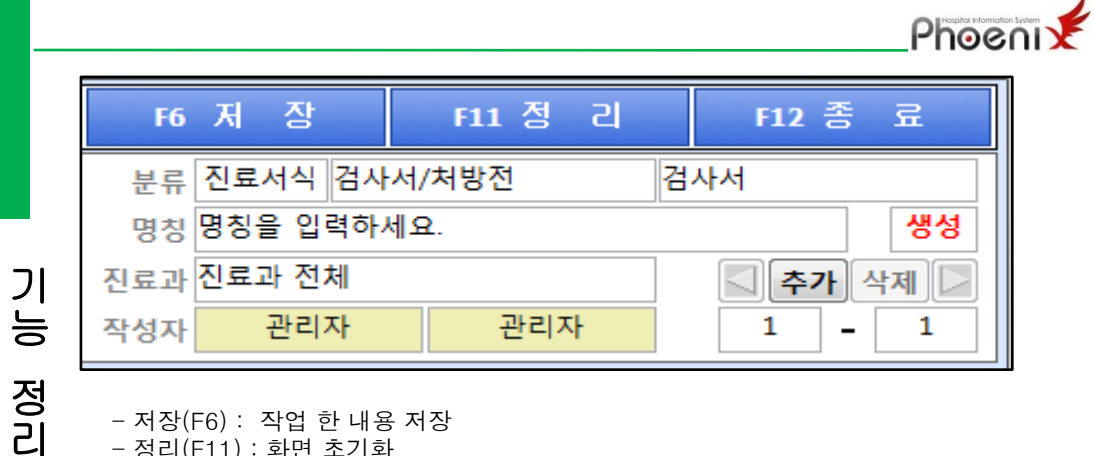

- 저장(F6): 작업 한 내용 저장
- 정리(F11) : 화면 초기화
- 종료(F12) : 프로그램 종료
- 분류 : 진료분류
- 명칭: 서식 이름 설정
- 진료과 : 진료과 선택
- 작성자 : 서식 작성자
- 추가 /삭제 : 페이지 추가 / 페이지 삭제 (서식이 여러 장인 경우 사용)

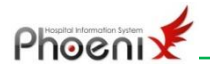

## Ⅱ. 기존서식 수정하기(복사)

1. 프로그램 실행

| <u></u> M | 의 생성기          |              |                            |               |              |
|-----------|----------------|--------------|----------------------------|---------------|--------------|
| ۹,        | 경색             | ZOOM 100 🙉 🙉 | F2 생성 F3 복 사 F4 수 정 F5 삭 제 | F6 중 지 F11 정리 | F9 서식 F12 종료 |
| 콧         | Template 서식리스트 |              |                            |               |              |
| te Y      | ◎ 진료서식 중류      |              |                            |               |              |
| 물         |                |              |                            |               |              |
| le le     | = 겸사서          |              |                            |               |              |
| হ         | eee            |              |                            |               |              |
| - Xin     | 김성훈 png테스트2    |              |                            |               |              |
| 1         | 명칭을 입력하세요.     |              |                            |               |              |
| e in      | 무기소지혀가신청서(북사)  |              |                            |               |              |
| F         | 박아름 매뉴얼용       |              |                            |               |              |
|           | 박아름 이미지        |              |                            |               |              |
|           | 박아동 아미지2       |              |                            |               |              |
|           | 박아를 아버지?       |              |                            |               |              |
|           |                |              |                            |               |              |
|           | 김성후 pno테스트     |              |                            |               |              |
|           |                |              |                            |               |              |
|           | 문진표            |              |                            |               |              |
|           | 입원환자문진표(복사)    |              |                            |               |              |
|           |                |              |                            |               |              |
|           |                |              |                            |               |              |
|           |                |              |                            |               |              |
|           |                |              |                            |               |              |
|           |                |              |                            |               |              |
|           |                |              |                            |               |              |
|           |                |              |                            |               |              |
|           |                |              |                            |               |              |
|           |                |              |                            |               |              |
|           |                |              |                            |               |              |
|           |                |              |                            |               |              |
|           |                |              |                            |               |              |
|           |                |              |                            |               |              |
|           |                |              |                            |               |              |
|           |                |              |                            |               |              |
|           |                |              |                            |               |              |
|           |                |              |                            |               |              |
|           |                |              |                            |               |              |

#### 2. 기존서식 조회 후 복사버튼 선택

| <u>ia</u> 44 | 식 생성기                                  | 41        | _        |            | -     | 47           |     |          | ×     |
|--------------|----------------------------------------|-----------|----------|------------|-------|--------------|-----|----------|-------|
| ۲            | 일반진단서 검색 ZOO                           | M 100 @ @ | F2 생성    | 3 복사 제 수 정 |       | F6 중 지 F11 정 | а   | F9 서식 F1 | 2 종 료 |
| 국            | Phoenix 서식리스트                          | ^         | 진료서식 중류  | 소견서/진단서    | 진     | 단서 일반진단.     | 4   |          |       |
| ate J        | 명문사망진단서 여유지다니                          |           |          |            | огн   | 비지다시         |     | 원분대조필의   | -     |
| empl         | 영문진단서                                  |           |          |            | 2 0   | 1 년 년 지      |     | 2+dife 2 |       |
| 7            | 명문진단서(예방접종1)                           |           | 병록변호     |            |       |              |     |          |       |
| 유            | 영문진단서(예방접종2)<br>메모지다서(유희)              |           | 연번호      | -00000 주민용 | 통력번호  | - I -        |     |          |       |
| iix A        | 명문진단서(유학용)                             |           | 화자선명     |            | 선별    | 생녀왕일         |     | 여행 세     |       |
| hoer         | 외국인산업연수생건강진단서                          |           |          |            |       | 0022         |     | 100      |       |
|              | 일반건강진단서(서원)                            | _         | 환자주소     |            |       |              | 전화: |          |       |
|              | 일반진단서(2012.04.29시행)                    |           | ы а      |            |       |              |     | 한국질병분류번호 |       |
|              | 장애 진단서(2012.07.27)                     |           |          |            |       |              |     |          |       |
|              | 장애진단서<br>장애진단서(2011.02.01)             |           | □ 임상적    |            |       |              |     |          |       |
|              | 장애진단서피(장애인등록용2011년)                    |           | 추정       |            |       |              |     |          |       |
|              | 정형외과적장애진단서                             |           | □ 최종진단   |            |       |              |     |          | E     |
|              | 후유장애진단서1<br>호유장애지단서2                   |           | 반백인      |            | 5 7 9 |              | 지다인 |          |       |
|              | 휴유장애진단서3                               |           |          | -          |       |              |     |          |       |
|              | ······ ④ 의뢰서/신청서/요청서                   |           |          |            |       |              |     |          |       |
|              | ······표 동보서/동지서<br>······표 화인서/요약지/증면서 |           |          |            |       |              |     |          |       |
|              |                                        |           | 향후       |            |       |              |     |          |       |
|              | 기타 진료서식                                |           | 치료       |            |       |              |     |          |       |
|              | B 진료기록 종류                              |           | 의견       |            |       |              |     |          |       |
|              | 표 전도가락                                 | 8         |          |            |       |              |     |          |       |
|              | ☞ 기타 진료기록                              |           |          |            |       |              |     |          |       |
|              |                                        |           |          |            |       |              |     |          |       |
|              |                                        |           | 비고       |            |       | 8 5          |     |          |       |
|              |                                        |           | <u> </u> |            |       |              |     |          |       |
|              |                                        |           | 위와 길     | *이 진단합니다   |       |              |     |          |       |
|              |                                        |           | 발행일:     |            |       |              |     |          |       |
|              | [[                                     | v         |          |            |       |              |     |          | ٠     |

기존서식생성

#### 3. 내용 수정 후 F6(저장) 버튼 선택

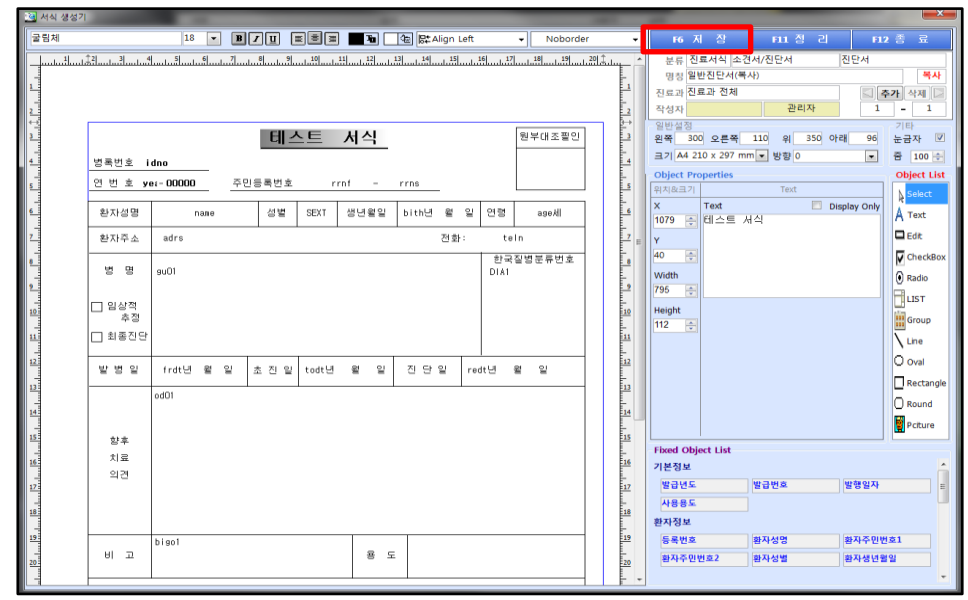

Phoeni 🗲

### 4. 생성여부 확인

| 😹 서식       | · 생성기                                | _           |                   | _      | _    |            |       |     |      |         | x      |
|------------|--------------------------------------|-------------|-------------------|--------|------|------------|-------|-----|------|---------|--------|
| ۲          | 진단 검색 ZOOM 100 @ @                   | F2 생성       | F3 복 사 F4 수 정     | F5 삭 제 | F6 😴 | 지 F11 정    | 21    |     |      | F9 서식 F | 12 종 료 |
| र          | Template 서식리스트                       | 진료서식 종류     | 소견서/진단서           | 진      | 단서   | 일반진단       | 서(복사) |     |      |         |        |
| Template A | - 진료서식 종류<br>                        |             |                   | _ 티 :  | 스트 . | 서식         |       |     |      | 원부대조필인  |        |
| 제공서식       | <br>김성훈 png테스트2<br>                  | 면번호         | - 00000 <u>주민</u> | 등록번호   |      | -          |       |     |      |         |        |
| enix       | 무기소지혀가신청서(복사)                        | 환자성명        |                   | 성별     |      | 생년월일       | 년     | 월 일 | 연령   | М       |        |
| Pho        | 박아름 매뉴얼용<br>박아름 이미지<br>바아르 이미지       | 환자주소        |                   |        |      |            |       | 전화: |      |         |        |
|            | 박아름 이미지3<br>사우나서식_01                 | 50 80       |                   |        |      |            |       |     | <br> | 실명준뉴민호  |        |
|            | 이미지/Win8<br>건성훈 png테스트               | □ 임상적<br>추정 |                   |        |      |            |       |     |      |         | E      |
|            |                                      | □ 최종진단      |                   |        |      |            |       |     |      |         |        |
|            | ···································· | 발병일         | I                 | 초 진 일  | ы    | 905<br>105 | 진단월   | 2   | 년    | 20 Dia  |        |
|            | 일반진단서(폭사)                            |             |                   |        |      |            |       |     |      |         |        |
|            |                                      | 향車          |                   |        |      |            |       |     |      |         |        |
|            |                                      | 치료          |                   |        |      |            |       |     |      |         |        |
|            |                                      | 의견          |                   |        |      |            |       |     |      |         |        |
|            |                                      |             |                   |        |      |            |       |     |      |         |        |
|            |                                      | 비고          |                   |        |      | छ द        |       |     |      |         |        |
|            |                                      |             |                   |        |      |            |       |     |      |         |        |
|            |                                      | 위와 길        | t이 진단합니디          | ŀ.     |      |            |       |     |      |         |        |
|            |                                      | 발행일:        | 년 월 일             |        |      |            |       |     |      |         | -      |

기존서식생성

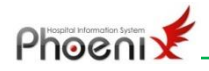

## Ⅲ. 이미지 불러와서 서식 만들기

#### 1. 프로그램 실행 후 F2(생성)버튼 클릭

| 🚨 서(  | 시 생성기              | -            | 101 40                                             |                |
|-------|--------------------|--------------|----------------------------------------------------|----------------|
| ۹,    | 검색                 | ZOOM 100 @ @ | F2 생성 <mark>3 북사 F4 수 정 F5 삭제 F6 중 지 F11 정리</mark> | F9 서 식 F12 좀 료 |
|       | Template 서식리스트     |              |                                                    |                |
| fe k  | ₽ 진료서식 중류          |              |                                                    |                |
| nde l | = 검사서/처방전          |              |                                                    |                |
| P .   | 네 검사서              |              |                                                    |                |
| H4    | 김성후 png테스트2        |              |                                                    |                |
| 저 문   | 맹칭을 입력하세요.         |              |                                                    |                |
| i i   | 무기소지혀가신청서(북사)      |              |                                                    |                |
| Ŧ     | 박아름 매뉴얼용           |              |                                                    |                |
|       | 박아름 이미지2           |              |                                                    |                |
|       | 박아름 이미지3           |              |                                                    |                |
|       | 사우나서식_01           |              |                                                    |                |
|       |                    |              |                                                    |                |
|       | 응 문진표/예진표/개인표      |              |                                                    |                |
|       | 문진표                |              |                                                    |                |
|       | ······ 입원환자문진표(복사) |              |                                                    |                |
|       |                    |              |                                                    |                |
|       |                    |              |                                                    |                |
|       |                    |              |                                                    |                |
|       |                    |              |                                                    |                |
|       |                    |              |                                                    |                |
|       |                    |              |                                                    |                |
|       |                    |              |                                                    |                |
|       |                    |              |                                                    |                |
|       |                    |              |                                                    |                |
|       |                    |              |                                                    |                |
|       |                    |              |                                                    |                |
|       |                    |              |                                                    |                |
|       |                    |              |                                                    |                |
|       |                    |              |                                                    |                |
|       | 1                  |              |                                                    |                |

이미지서식생성

### 2. Object List 에서 Picture 선택 후 불러오고 싶은 이미지 선택

| 🥶 서식 생성기 |                                                                   |   |                    |                 |               | 23          |
|----------|-------------------------------------------------------------------|---|--------------------|-----------------|---------------|-------------|
| 굴림체      | 10 • B/U EEE • Noborder • Noborder                                | - |                    |                 |               | 2 종 료       |
|          | 5                                                                 |   | 분류 진료서식 검/         | 사서/처방전          | 검사서           |             |
|          | F                                                                 |   | 명칭 명칭을 입력히         | 세요.             |               | 생성          |
|          |                                                                   |   | 진료과 진료과 전체         |                 |               | 추가 삭제 🗋     |
| 2        | 22                                                                |   | 작성자 관리자            | 관리자             | 1             | - 1         |
| 3        | Select Picture                                                    |   | 일반설성<br>왼쪽 50 오른쪽  | 50 위 100 아      | 래 50          | 기타<br>눈금자 🗹 |
|          | 찾는 위치(!): 🍶 스캔 🗸 🎯 🌮 🖽 🗸                                          |   | ∃7  A4 210 x 297 m | m 💌 방향 세로 (Port | trait) 💌      | 중 100 🚖     |
|          |                                                                   |   | Object Properties  |                 |               | Object List |
| 5        | Section and Section and Section 2.                                |   | 위치&크기              | Object 속성       |               | Select      |
| 6        | MERICANTY"                                                        |   |                    |                 |               | A Text      |
| 7        |                                                                   |   |                    |                 |               | Edit        |
|          | 파일 미름(N): 장해진단서 열2(0)                                             | 8 |                    |                 |               | CheckBox    |
| 8        | 파일 형식(T): All Images(*,bmp)+,gif(+,jpg)+,jpg)+,jpg)+,jmg)+,1 + 취소 |   |                    |                 |               | A partie    |
| 9        |                                                                   |   |                    |                 |               |             |
| 10       |                                                                   |   |                    |                 |               |             |
|          |                                                                   |   |                    |                 |               | Group       |
|          |                                                                   |   |                    |                 |               | Line        |
| 12       | 12                                                                |   |                    |                 |               | O oval      |
| 13       | 13                                                                |   |                    |                 |               | Rectangle   |
| 14       |                                                                   |   |                    |                 |               | Round       |
|          |                                                                   |   |                    |                 |               |             |
| 15       | 15                                                                | l | Fixed Object List  |                 |               |             |
| 16       | 16                                                                |   | 기본정보               |                 |               |             |
| 17       | 17                                                                |   | 발급년도               | 발급번호            | 발형일자          | 1           |
|          |                                                                   |   | 사용용도               |                 |               |             |
| 143      |                                                                   |   | 환자정보               | _               |               |             |
| 19       | 19                                                                |   | 등록번호               | 황자성명            | 황자주민병         | 121         |
| 202      |                                                                   |   | 황자주민번호2            | 황자성별            | <u>황</u> 자생년8 | 19          |
|          |                                                                   | - |                    |                 |               | -           |

## 3. 이미지 사이즈 확인 및 수정

0

0

지서식생성

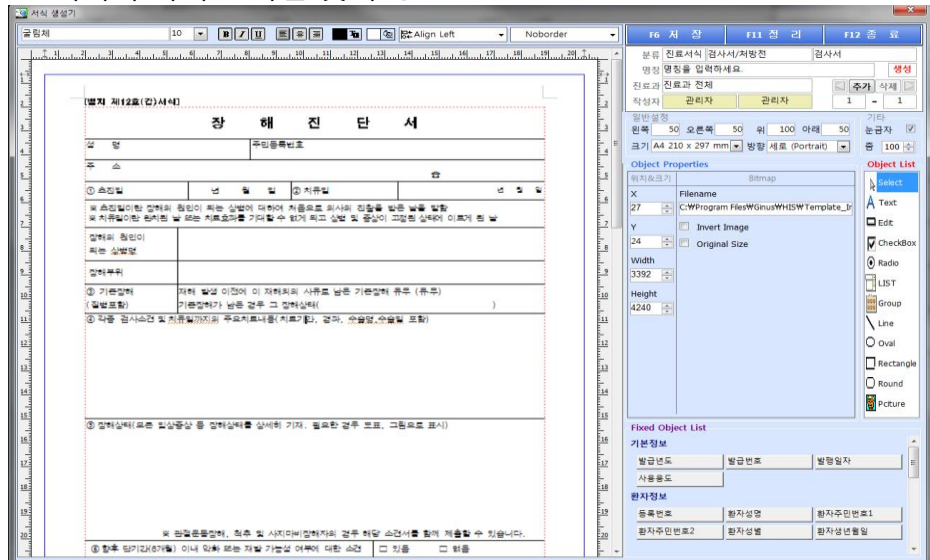

Phoeni y

#### 4. Object List, Fixed Object List 이용해서 사용 가능하게 편집 후 저장

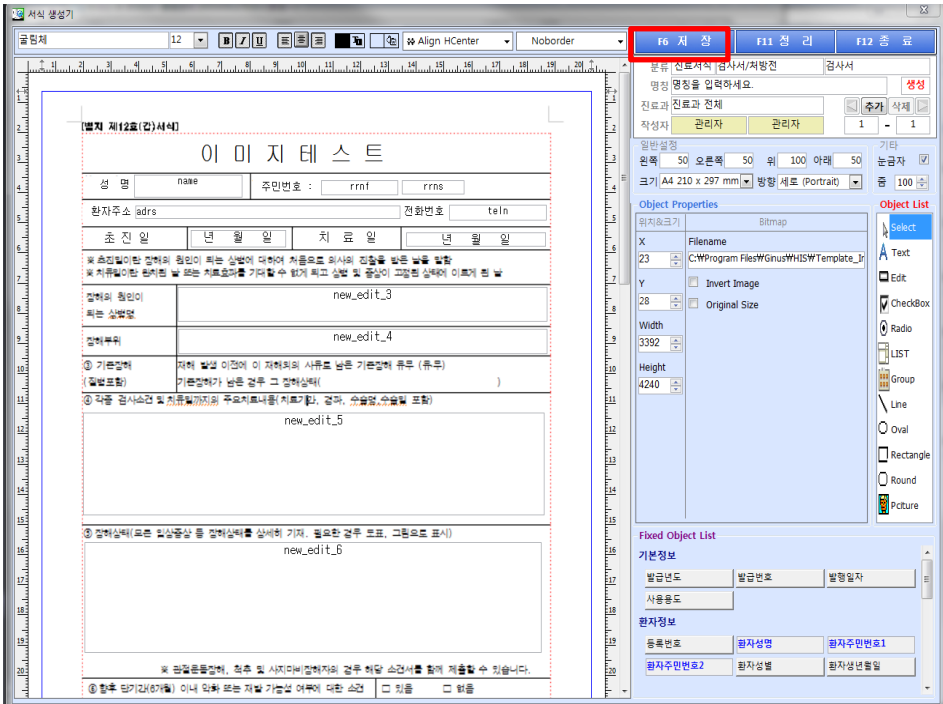

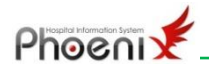

¥

### 5. 생성여부 확인

|                                                                                                    | - E2 생성 E3 복사 F4 수정 F5 상제 F6 중 지 F11 정리                                                              |
|----------------------------------------------------------------------------------------------------|----------------------------------------------------------------------------------------------------|
| ▼ Template 서상리스트                                                                                      | 진료서식 중류 검사서/치방전 검사서 이미지테스트                                                                           |
| Template 서식리스트           - 진료서비 중감<br>김료서비 중감<br>김소비           - 진료서비 중감<br>김소비           김료서비 중감<br> | 전문서식 종류 전사시/사람원         전사시         이디지다.         이디지다.         ···································· |

이미지서식생성

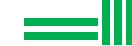

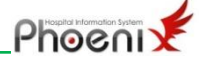

## IV. 신규서식 생성 작업

#### 1. 프로그램 실행 후 F2(생성)버튼 클릭

|          | 🥶 서식       | [생성기]                                 |         | -             | -                | 10. 470         | luc. | Deleteration of the |
|----------|------------|---------------------------------------|---------|---------------|------------------|-----------------|------|---------------------|
| <u> </u> | ۹ [        |                                       | 검색 ZOOM | 100 @ @ 12 생성 | 3 핵사 F4 수 정 F5 4 | 옥제 F6 중 지 F11 정 | 리    | F12 否 星             |
|          | 콧          | Template 서식                           | 리스트     |               |                  |                 |      |                     |
|          | ge         | □ 진료서식 종류                             |         |               |                  |                 |      |                     |
| πι       | emp        | 검사서/처방전                               |         |               |                  |                 |      |                     |
| - i i    | 7          | eee                                   |         |               |                  |                 |      |                     |
| H I      | Red<br>No. | 김성훈 png테스트2                           |         |               |                  |                 |      |                     |
| $\sim$   | тіх м      | 명칭을 입력하세요.<br>                        |         |               |                  |                 |      |                     |
| 시니       | Phoe       | 박아를 매뉴얼용                              |         |               |                  |                 |      |                     |
| <u>~</u> |            | 박아름 이미지                               |         |               |                  |                 |      |                     |
| i        |            | 박아름 이미지3                              |         |               |                  |                 |      |                     |
| 생미       |            | 사우나서식_01                              |         |               |                  |                 |      |                     |
|          |            | 이미지Win8<br>김성훈 png테스트                 |         |               |                  |                 |      |                     |
| 서        |            | 문진표/예진표/개인표                           |         |               |                  |                 |      |                     |
| σI       |            | 이외희자무지고(루네)                           |         |               |                  |                 |      |                     |
|          |            | ····································· |         |               |                  |                 |      |                     |
|          |            |                                       |         |               |                  |                 |      |                     |
|          |            |                                       |         |               |                  |                 |      |                     |
|          |            |                                       |         |               |                  |                 |      |                     |
|          |            |                                       |         |               |                  |                 |      |                     |
|          |            |                                       |         |               |                  |                 |      |                     |
|          |            |                                       |         |               |                  |                 |      |                     |
|          |            |                                       |         |               |                  |                 |      |                     |
|          |            |                                       |         |               |                  |                 |      |                     |
|          |            |                                       |         |               |                  |                 |      |                     |
|          |            |                                       |         |               |                  |                 |      |                     |
|          |            |                                       |         |               |                  |                 |      |                     |
|          |            |                                       |         |               |                  |                 |      |                     |
|          |            |                                       |         |               |                  |                 |      |                     |

### 2. Object List , Fixed Object List 이용해서 서식 만들기

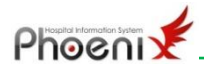

### 5. 작업 완료 후 저장

| 🥶 서식 생성? |                                                       |          |                   |               |       | ×           |
|----------|-------------------------------------------------------|----------|-------------------|---------------|-------|-------------|
| 굴림체      | 10 💌 🏾 🖉 🗮 🗮 🖉 To 🖉 💱 Align Left 🔹 💷 Underline        | •        | F6 저 장            | F11 정 리       | FL    | 2 종 료       |
| أسائساسا |                                                       |          | 분류 진료서식 문전        | 표/예진표/개인표     | 문진표   |             |
| -        |                                                       |          | 명칭 입원환자문진         | 표-신규          |       | 생성          |
| 1        |                                                       | 4        | 진료과 진료과 전체        |               |       | 5가 삭제 🕞     |
| 2        | * 문 진 표 *                                             | 2        | 작성자 관리자           | 관리자           | 1     | - 1         |
| ,        |                                                       | 3        | 일반설정              | 110 81 250 01 | 30 15 | 기타 17       |
|          | ·조진일: 년 월 일<br>·이루··································· |          | 원목 250 오픈목        | 지국 방향이        | -     | 조 100 스     |
| 4        | * 018 · * 028 · * 021 ·                               | 4        | Object Presenties | 080           |       |             |
| 5        | · · · · · · · · · · · · · · · · · · ·                 | 5        | 위치&크기             | Object 속성     |       | Object List |
| 4        | * 과거경력                                                |          |                   |               |       | Select      |
| 1        | ☐ 평소 건강했음 □ 스슈화객이 이용 (스슈맥 : has addt 1 년도)            | <u>•</u> |                   |               |       | A Text      |
| 7        | □ 검사한적이 있음 (상부위장관X선검사 : 진단명 new_edit_2 년도)            | 7 8      |                   |               |       | Edit.       |
|          | (복부초음파검사 : 진단명 new_edit_3 년도)                         |          |                   |               |       | CheckBox    |
| 11       | (내시경 검사 : 진단명 new_edit_4 년도)                          |          |                   |               |       | Radio       |
| 2        | (기타 검사 : 진단명 new_edit_5 년도)                           | 9        |                   |               |       | HURT        |
| 10       | + 현재 치료중인 병                                           | 10       |                   |               |       | <u> </u>    |
| -        |                                                       |          |                   |               |       | Group       |
|          | 기타 ( )                                                |          |                   |               |       | Line        |
| 12       | + 부작용을 일으키는 병                                         | 12       |                   |               |       | O oval      |
| 13       |                                                       |          |                   |               |       | Rectangle   |
| -        | □ 있음 - 항생제, 기침약, 진동제, 근미완제 기타( )                      |          |                   |               |       | Round       |
| 14       | - 약이름 : - 부작용 증세 : 숨이찬다 몸에 두드러기가 생긴다 🛱                | 14       |                   |               |       | Return      |
| 15       | 음양이 전다 · · · · · · · · · · · · · · · · · ·            | 15       |                   |               |       |             |
|          | + 부모, 현제들의 별 - 다양을 - 다양을                              |          | Fixed Object List |               |       |             |
| -        | * 체중변화 □ 없음 □ 있음                                      |          | 기본정보              |               |       | , î l       |
| 17       | · 식생활 🗌 규칙적이다 🗌 불규칙적이다 📑                              | 17       | 발급년도              | 발급번호          | 발행일자  | =           |
| 18       | • 음주 🗌 마신다 - 소주 반병이내, 1주일에 2회 이내                      | 18       | 사용용도              |               |       |             |
| 4        | - 소수 만병미상, 1주일에 3회 미상                                 |          | 환자정보              |               |       |             |
| 19:      | · SW □ 안피운다 □ 피운다                                     | 19       | 등록번호              | 환자성명          | 황자주민변 | ž1          |
| 20       | + 수면 🗌 잘잔다 🗌 잘못잔다 🛱                                   | 20       | 황자주민번호2           | 환자성별          | 황자생년월 | 일           |
| -        | +일반 중세 □안색이나쭘(창백) □매일,피곤하다 ┣️                         | • •      |                   |               |       | -           |

#### 6. 생성여부 확인

| ۹       | 검색 ZOOM 100 @ @           | F2 생성 F3 복사 F4 수정 F5 삭제 F6 중 지 F11 정리 F9 시식 F12 종료   |
|---------|---------------------------|------------------------------------------------------|
| 콧       | Template 서식리스트            | 진료서식 중류 문진표/예진표/개인표 문진표 입원환자문진표-신규                   |
| fe      | 두 진료서식 종류                 | + 므 지 표 +                                            |
| ald a   | 검사서/처방전                   | ° с С н °                                            |
| P<br>P  | = 검사서                     | * 초진일 :                                              |
| 조       |                           | * 미름 : * 성별 : * 직업 :                                 |
| Pio Pio | 김성운 png테스트2<br>며치은 인례지네 이 | * 주소 :                                               |
| , jé    | 무기소지히가시청서(복사)             | * 과거경력                                               |
| hoe     | 박아름 매뉴얼용                  | □ 평소 건강했음                                            |
| •       | 박아름 이미지                   | │ 수술한적이 있음 (수술명 : 년도)                                |
|         | 박아름 이미지2                  | ☐ 검사한적이 있음 (상부위장관X선검사 : 진단명 년도)                      |
|         | 박아름 이미지3                  | (복부초음파검사 : 진단명 년도)                                   |
|         | 사우나서식_01                  | (내시경 검사 : 진단명 년도)                                    |
|         | 0 D X Win8                | (기타 검사 : 진단명 년도)                                     |
|         | 기사회 아이지에스트                | * 현재 치료중인 병 =                                        |
|         |                           | _ X8                                                 |
|         | - E E A                   | □ 있음 - 고혈압, 당뇨병, 동맥경화증, 심장병, 신경증, 결핵                 |
|         | 입원환자문진표-신규                | 기 타 ( )                                              |
|         | 루 소견서/진단서                 | * 부작용을 일으키는 병                                        |
|         | 진단서                       |                                                      |
|         | 일반진단서(복사)                 | □ 있음 - 형성제, 기침약, 신동제, 근미원제, 기타( )                    |
|         |                           | - 약비를 : - 투작용 응세 : 물미전다 좀 배 두드러기가 생긴다<br>신장이 뛰다 대지런다 |
|         |                           | 속미 쓰리다 기타( )                                         |
|         |                           | ★ 부모, 현재들의 번 □ 없음 □ 있음                               |
|         |                           | + 체중변화 □ 없음 □ 있음                                     |
|         |                           | * 식생활 🗌 규칙적이다 🗌 불규칙적이다                               |
|         |                           | * 음주 마신다 - 소주 반병미내, 1주일에 2회 미내                       |
|         |                           | - 소주 반병이상, 1주일에 3회 이상                                |
|         |                           | □ 안마신다                                               |
|         |                           | * 담배                                                 |
|         |                           | * 수면 잘산다 잘못잔다                                        |
|         |                           | * 일 만 승 세 ∐ 안색이 나쑴(향액) ☐ 매일, 피곤하다                    |
|         |                           | □ 열미 난다. □ 수명시 식은땀이 난다.                              |
|         |                           | 비 비 비사입다 [문, 피우가 도래신다(왕날) *                          |

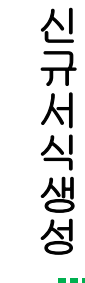

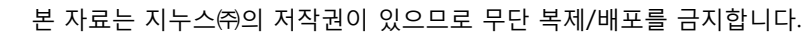

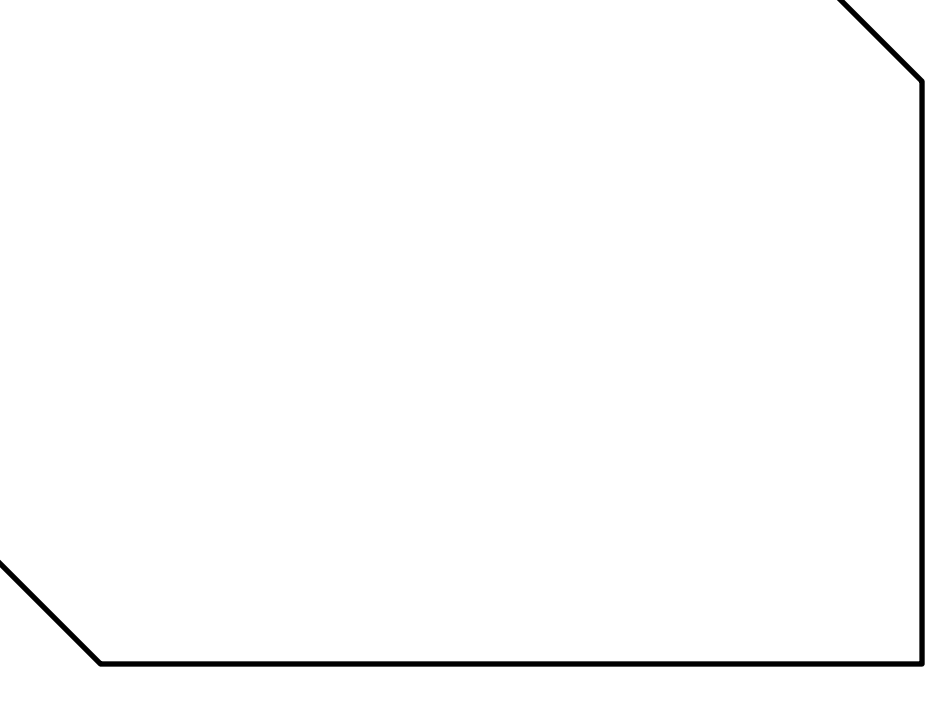

Ч

식 생 성 기

내가 꼭 기억해야 항목을 메모 하세요 \*^^\*

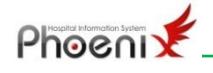